ОТНЕСЕНИЕ ЗЕМЕЛЬ ИЛИ ЗЕМЕЛЬНЫХ УЧАСТКОВ В СОСТАВЕ ТАКИХ ЗЕМЕЛЬ К ОПРЕДЕЛЕННОЙ КАТЕГОРИИ ЗЕМЕЛЬ ИЛИ ПЕРЕВОД ЗЕМЕЛЬ ИЛИ ЗЕМЕЛЬНЫХ УЧАСТКОВ В СОСТАВЕ ТАКИХ ЗЕМЕЛЬ ИЗ ОДНОЙ КАТЕГОРИИ В ДРУГУЮ КАТЕГОРИЮ

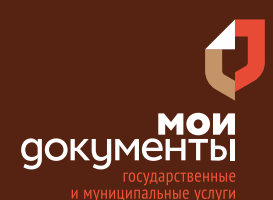

Сроки оказания услуги: 15 рабочих дней

# Введите в адресной строке браузера **www.gosuslugi.ru**

| Яндекс   | www. gosuslugi.ru                                | Поиск |
|----------|--------------------------------------------------|-------|
| Muther 1 | www.gosuslugi.ru есиа                            |       |
| and Fin  | www.gosuslugi.ru enry                            |       |
| 2        | www.gosuslugi.ru                                 |       |
| 2        | www gosuslugi ru вход                            |       |
| - Car    | www gosuslugi ru вход в личный кабинет госуслуги |       |
|          | www gosuslugi ru личный кабинет                  |       |

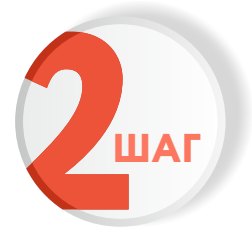

## Выполните авторизацию на сайте с помощью учетной записи ЕСИА

(Единая система идентификации и аутентификации)

| госуслуги                                                               |
|-------------------------------------------------------------------------|
| 1. ЛОГИН — номер мобильного телефона,<br>адрес электронной почты, СНИЛС |
| 2. ПАРОЛЬ - который Вы придумали сами                                   |
| Восстановить 3. Нажмите ВОЙТ                                            |
| Войти                                                                   |
| Войти с электронной подписью                                            |
| Не удаётся войти?                                                       |
| Зарегистрироваться                                                      |

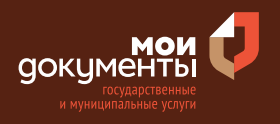

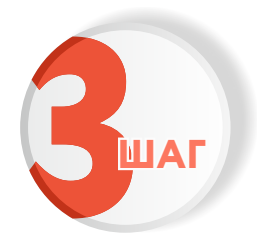

# На главной странице сайта в поисковой строке наберите «Отнесение земель»

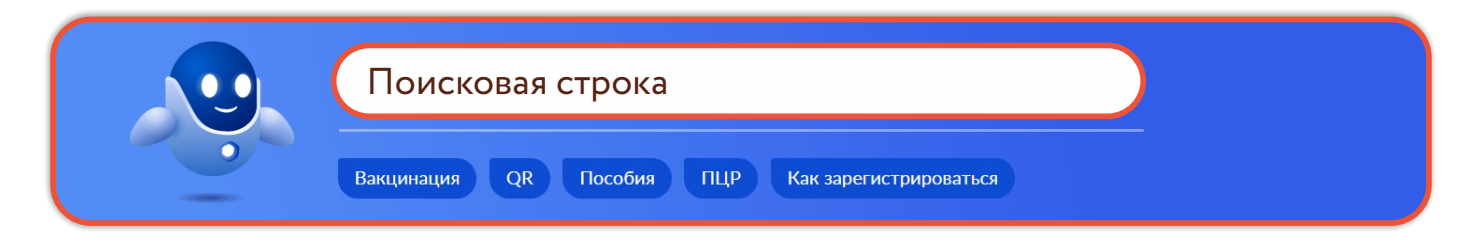

Появится строка с услугой «Отнесение земель или земельных участков в составе таких земель к определенной категории земель или перевод земель или земельных участков в составе таких земель из одной категории в другую категорию». Нажмите на данную строку.

| БОГЧІ | О я нашел<br>Отнесение земель или земельных участков в составе таких                                                                    |
|-------|----------------------------------------------------------------------------------------------------|
| ⊘     | земель к определенной категории земель или перевод земель и<br>земельных участков в составе таких земель из одной категории в<br>другую |

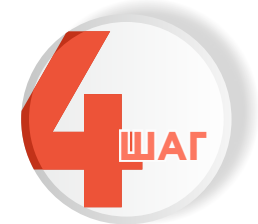

## Ознакомьтесь с условиями подачи заявления и нажмите «Начать»

Отнесение земель или земельных участков в составе таких земель к определенной категории земель или перевод земель и земельных участков в составе таких земель из одной категории в другую

При отсутствии у земельного участка категории, правообладателю земельного участка необходимо отнести его к определенной категории. При необходимости использования земельного участка для целей, не предусмотренных установленной категорией, его можно перевести в иную категорию.

Срок услуги 15 рабочих дней.

Результатом услуги является решение об отнесении земельного участка к определенной категории или о переводе земельного участка из одной категории в другую категорию в электронном виде.

Начать

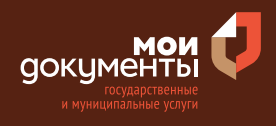

>

>

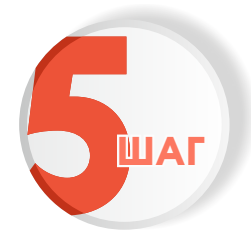

Выберите цель обращения. К примеру, «Отнесение земель и земельных участков в составе таких земель к определенной категории земель»

## Цель обращения

Отнесение земель или земельных участков в составе таких земель к определенной категории земель

Перевод земель или земельных участков в составе таких земель из одной категории в другую категорию

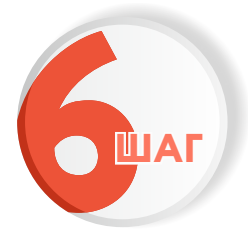

Укажите, кто обращается за услугой. К примеру, «Заявитель»

| Кто обращается за услугой? |   |
|----------------------------|---|
| Заявитель                  | > |
| Представитель              | > |

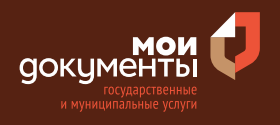

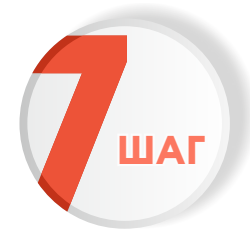

Проверьте актуальность и правильность Ваших персональных данных. Если сведения указаны корректно, то нажмите кнопку «Верно»

| Дата рождения         |                    |  |
|-----------------------|--------------------|--|
| Паспорт гражданина РФ |                    |  |
| Серия и номер         |                    |  |
| 2212 Deserves         |                    |  |
| Дата выдачи           |                    |  |
| 10.00 JULIE           |                    |  |
| Кем выдан             | <br>a a Carrattana |  |
| range Kapras          |                    |  |
| Код подразделения     |                    |  |
| 100000                |                    |  |
| Изменить              |                    |  |
| Изменить              |                    |  |

Если персональные данные указаны неправильно, то нажмите «Изменить».

| ведения о заявителе   |       |  |  |
|-----------------------|-------|--|--|
|                       |       |  |  |
|                       |       |  |  |
| Дата рождения         |       |  |  |
|                       |       |  |  |
| Паспорт гражданина РФ |       |  |  |
| Серия и номер         |       |  |  |
|                       |       |  |  |
| Лата выдачи           |       |  |  |
|                       |       |  |  |
| Кем вылан             |       |  |  |
|                       |       |  |  |
| Кол полразлеления     |       |  |  |
| подподраздотення      |       |  |  |
|                       |       |  |  |
| Изменить              |       |  |  |
|                       |       |  |  |
|                       |       |  |  |
|                       | Верио |  |  |
|                       | верно |  |  |

Затем исправьте неправильно указанные данные и нажмите «Сохранить»

| Место рождения           |          |   |  |
|--------------------------|----------|---|--|
|                          |          | _ |  |
|                          |          |   |  |
| В точности как указано в | паспорте |   |  |
| Пол                      |          |   |  |
| 🔿 Мужской 🧿              | Женский  |   |  |
| Серия и номер            |          |   |  |
|                          |          |   |  |
|                          |          |   |  |
| Выдан                    |          |   |  |
|                          |          |   |  |
| В точности как указано в | паспорте |   |  |
| Кол попразвеления        |          |   |  |
| тод подразделения        |          |   |  |
|                          |          |   |  |
| Дата выдачи              |          |   |  |
|                          | Ħ        |   |  |
|                          |          |   |  |

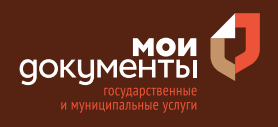

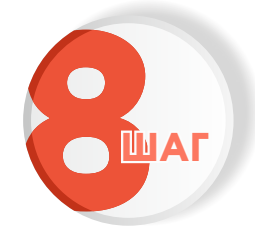

Проверьте корректность номера Вашего мобильного телефона. Если номер указан правильно, то нажмите кнопку «Верно»

| онтактный телефон заявителя |       |   |  |  |
|-----------------------------|-------|---|--|--|
| Контактный телефон          |       |   |  |  |
| 🖉 Редактировать             |       |   |  |  |
|                             | Верно | 1 |  |  |

Если номер телефона указан неверно, то нажмите «Редактировать».

| Контактный теле    | фон заявителя |  |
|--------------------|---------------|--|
| Контактный телефон |               |  |
| 🖉 Редактировать    |               |  |
|                    |               |  |
|                    | Верно         |  |

Укажите новый номер. Дождитесь получения кода и введите данный код. Номер будет сохранен и также будет изменен в Вашей учетной записи.

| Укажите новый ко             | онтактный телефон               | × |
|------------------------------|---------------------------------|---|
| — Обратите внимание!         |                                 |   |
| Изменение телефона прои      | зойдет и в вашей учетной записи |   |
| Контактный телефон           |                                 |   |
| +7 ()                        |                                 |   |
| На этот номер будет отправле | но СМС с кодом подтверждения    |   |
|                              | Получить код                    |   |

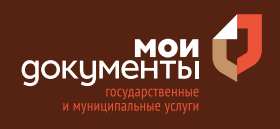

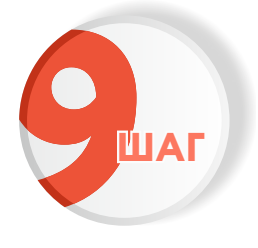

# Проверьте правильность указанной электронной почты. Если адрес почты указан верно, то нажмите соответствующую кнопку.

Если адрес электронной почты является неверным или неактуальным, то нажмите «Редактировать».

| Электронная почта заявителя | Электронная почта заявителя |
|-----------------------------|-----------------------------|
| Электронная почта           | Электронная почта           |
| Верно                       | Верно                       |

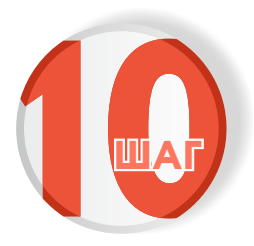

## Введите адрес регистрации и нажмите «Верно»

| Адрес регистр    | ации заявите | еля |  |
|------------------|--------------|-----|--|
| Адрес            |              |     |  |
|                  |              |     |  |
| > Уточнить адрес |              |     |  |
| Нет дома         | Нет квартиры |     |  |
|                  |              |     |  |
|                  | Верн         | ю   |  |
|                  |              |     |  |

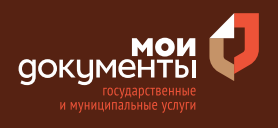

| 4 |     |
|---|-----|
|   | ШАГ |

# Укажите фактический адрес проживания заявителя и нажмите «Верно»

| ктический      | адрес прож   | ивания за | лыпсля |
|----------------|--------------|-----------|--------|
| дрес           |              |           |        |
|                |              |           |        |
| Уточнить адрес |              |           |        |
| Нет дома       | Нет квартира | Ы         |        |
|                |              |           |        |
|                | Be           | ерно      |        |

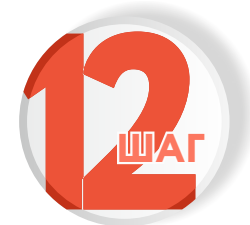

Укажите наличие зарегистрированного права собственности на земельный участок в Едином государственном реестре недвижимости

#### Если право зарегистрировано в ЕГРН, то выбираете соответствующий вариант.

Если право не зарегистрировано в ЕГРН, то выбираете соответствующую формулировку.

| Право на земельный участок зарегистрирова<br>ЕГРН?                                                                                                    | ано в                | Право на земельный участок зарегистрировано<br>ЕГРН?                                                                                                    |
|----------------------------------------------------------------------------------------------------|----------------------|----------------------------------------------------------------------------------------------------|
| Наличие зарегистрированного права на земельный участок в Единс<br>государственном реестре недвижимости можно проверить в лично<br>на сайте Pocpeecтра https://rosreestr.gov.ru в разделе "Mou объекты | м<br>м кабинете<br>" | Наличие зарегистрированного права на земельный участок в Едином<br>государственном реестре недвижимости можно проверить в личном ка<br>на сайте Pocpeecтра https://rosreestr.gov.ru в разделе "Mou объекты" |
| Право на земельный участок зарегистрировано в ЕГРН                                                                                                    | >                    | Право на земельный участок зарегистрировано в ЕГРН                                                                                                    |
| Право на земельный участок не зарегистрировано в ЕГРН                                                                                                    | >                    | Право на земельный участок не зарегистрировано в ЕГРН                                                                                                    |

Тогда система попросит загрузить Правоустанавливающий документ на земельный участок. Загрузите документ и нажмите кнопку «Подтвердить»

#### Загрузите правоустанавливающие документы на земельный участок

#### Правоустанавливающий документ на земельный участок

Загрузите правоустанавливающие документы на земельный участок, права на который не зарегистрированы в Едином государственном реестре недвижимости. Например, договор аренды, свидетельство о праве собственности, полученное до 31.01.1998, и иные документы. Для загрузки выберите файл с расширением \*.RAR, \*.ZIP, \*.PDF, \*.JPG, \*.JPEG, \*.PNG, \*.BMP, \*.TIFF.

Максимально допустимый размер файла — 50 Мб.

| РД Документ.pdf  <br>Посмотреть | 1.3 M6                                        | Удалить   |
|---------------------------------|-----------------------------------------------|-----------|
| Перетаци                        | ите файлы или выберите на ки<br>🧷 Выбрать ещё | омпьютере |
|                                 | Подтвердить                                   | ]         |

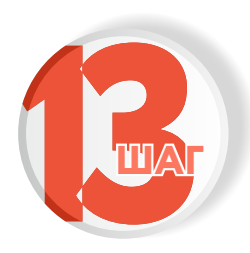

## Укажите сведения о кадастровом номере земельного участка.

Введите либо кадастровый номер земельного участка, либо условный номер земельного участка, который присваивался земельным участкам до 1 января 2005 г., в том случае если земельному участку не был присвоен кадастровый номер. Нажмите «Далее».

# Сведения о кадастровом номере земельного участка Вести условный номер земельного участка Уловный номер присваивался земельным участкам органом регистрации прав до 1 января 2005 г. в том случае, если земельного участку не был присвоен кадастровый номер Кадастровый номер земельного участка Кадастровый номер должен иметь значение в формате: 2:2:4-7:1.9 символов. Например, 12:23:5432167:98765 Кадастровый объекта можно узнать, в том числе по условному номерк, на сайте Росреестраа https://rosreestr.gov.ru, посредством сервиса «правочная информация по объектам недвижимости в режиме online»

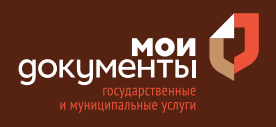

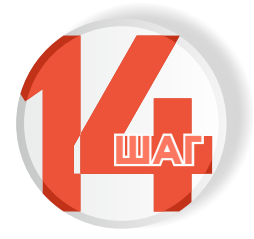

### Укажите количество правообладателей у земельного участка

## Если один собственник, то выберите соответствующий ответ.

Если количество правообладателей более одного, то выберите соответствующую формулировку.

| ( | Сколько правообладателей у земельно | го участка? | Сколько правообладателей у зе | мельного участка? |  |
|---|-------------------------------------|-------------|-------------------------------|-------------------|--|
|   | Один                                | >           | Один                          | >                 |  |
| l | Более одного                        | >           | Более одного                  | >                 |  |

Тогда портал Государственных услуг запросит загрузить документ «Нотариально удостоверенное согласие правообладателей земельного участка на отнесение земельного участка к определенной категории земель». Загрузите документ и нажмите кнопку «Подтвердить».

| Загрузите нотариально удостоверенное согласие<br>правообладателей земельного участка на<br>отнесение земельного участка к определенной<br>категории земель                                                                                                    |
|----------------------------------------------------------------------------------------------------|
| Нотариально удостоверенное согласие правообладателей земельного<br>участка на отнесение земельного участка к определенной категории<br>земель                                                                                                    |
| Необходимо загрузить:<br>1. Нотариально удостоверенный документ, подписанный усиленной<br>квалифицированной электронной подписью нотариуса<br>2. Файл с открепленной усиленной квалифицированной электронной<br>подписью нотариуса в формате SIG.<br>Для загрузки выберите файл с расширением *.PDF, *.XML, *.SIG.<br>Максимально допустимый размер файла — 50 M6. |
| РDF 34645756877.pdf   0.3 M6 Удалить<br>Посмотреть                                                                                                    |
| Перетащите файлы или выберите на компьютере<br><i>Вы</i> брать ещё                                                                                                    |
| Подтвердить                                                                                                    |

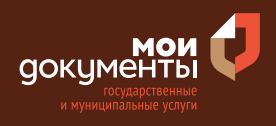

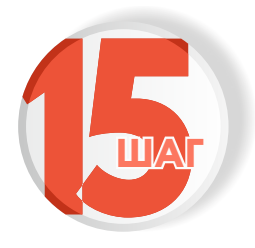

Укажите, требуется ли проведение государственной экологической экспертизы

Если не требуется, то выберите вариант «Проведение государственной экологической экспертизы не требуется». Если требуется проведение государственной экологической экспертизы, то выберите соответствующий вариант.

| Требуется проведение государственной                     | Требуется проведение государственной                     |
|----------------------------------------------------------|----------------------------------------------------------|
| экологической экспертизы?                                | экологической экспертизы?                                |
| Проведение государственной экологической экспертизы не > | Проведение государственной экологической экспертизы не > |
| требуется                                                | требуется                                                |
| Проведение государственной экологической экспертизы      | Проведение государственной экологической экспертизы      |

В этом случае портал попросит указать реквизиты положительного заключения государственной экологической экспертизы. Заполните все поля с реквизитами и нажмите «Далее».

| Номер                |        |  |
|----------------------|--------|--|
|                      |        |  |
| Дата выдачи          |        |  |
|                      | Ö      |  |
| Орган, выдавший закл | ючение |  |
| Росприроднадзо       | 0      |  |

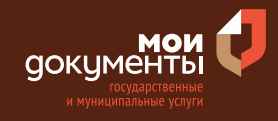

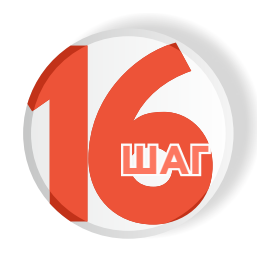

Выберите право заявителя на земельный участок: необходимо начать вводить название права собственности, и система сама предложит варианты, а затем нужно выбрать подходящий вариант. Например, «Собственник земельного участка». Затем нажмите кнопку «Далее»

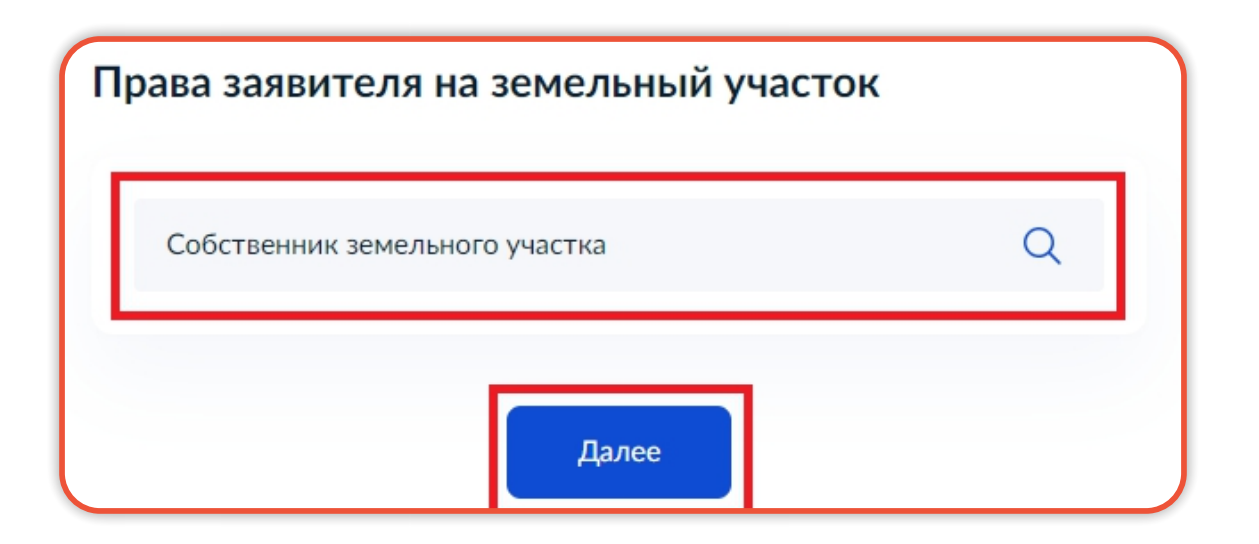

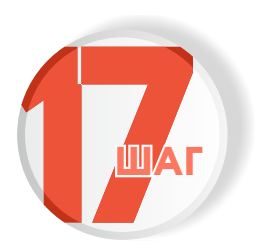

Выберите категорию, к которой необходимо отнести земельный участок: необходимо начать вводить название права собственности, и система сама предложит варианты, а затем нужно выбрать подходящий вариант. Например, «Земли населенных пунктов». Затем нажмите кнопку «Далее»

| емли населенных пунктов | × |
|-------------------------|---|
|-------------------------|---|

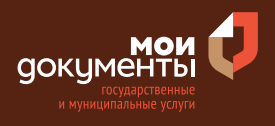

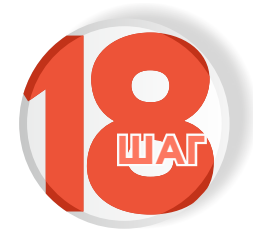

# Опишите обоснование отнесения земельного участка к определенной категории и нажмите «Далее»

## 

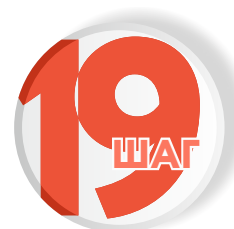

#### Выберите подразделение и нажмите «Выбрать»

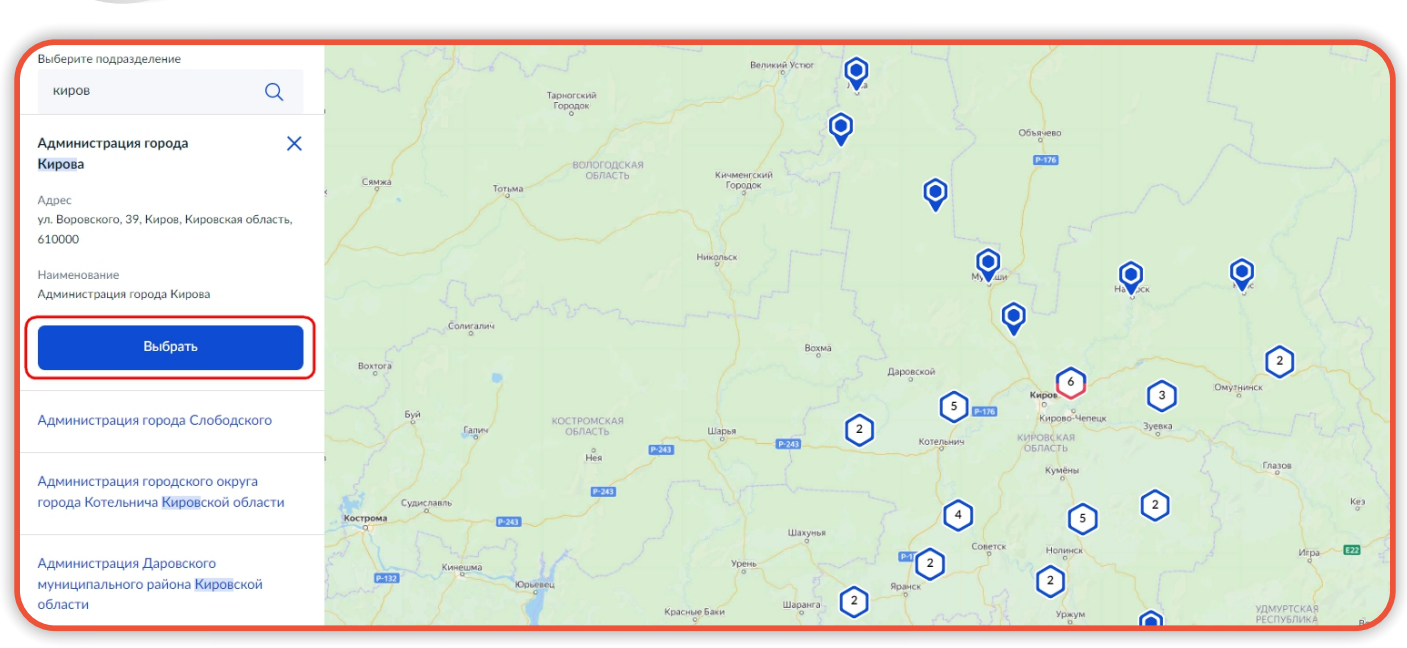

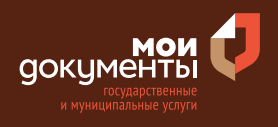

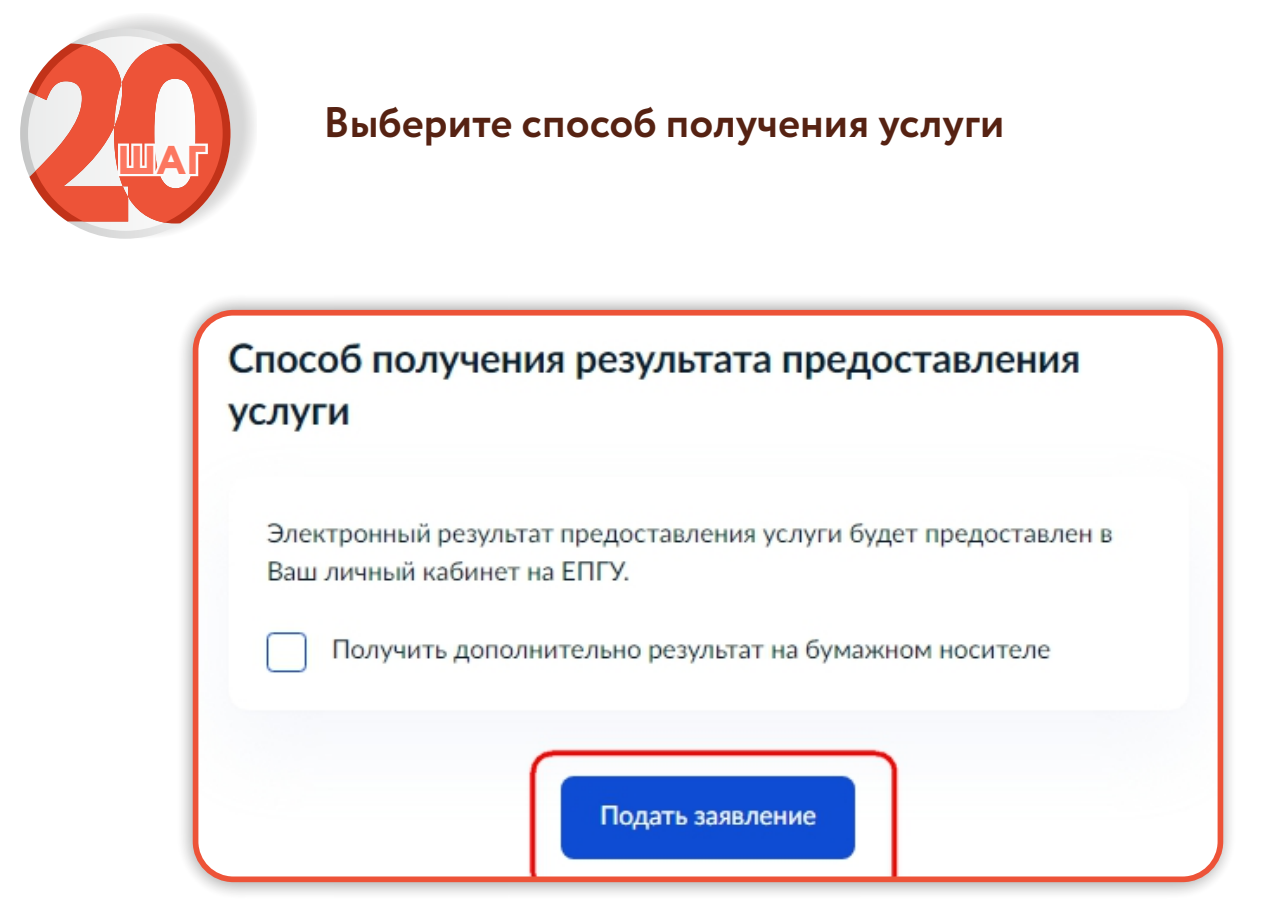

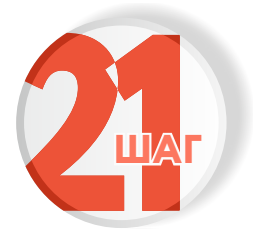

Следите за изменением статуса заявления в личном кабинете

Результатом услуги является решение об отнесении земельного участка к определенной категории или о переводе земельного участка из одной категории в другую в электронном виде.

|        |                 | × |
|--------|-----------------|---|
| Обзор  |                 |   |
| Мои з  | аявления 🚺      |   |
| Докум  | иенты и данные  |   |
| Госпоч | нта             |   |
| Согла  | сия             |   |
| Настр  | ойки            |   |
| Войти  | как организация |   |
| Выйти  | 1               |   |